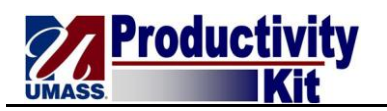

## **Revoking Student's Direct Deposit**

| Step | Action                                                                                                    |
|------|----------------------------------------------------------------------------------------------------|
| 1.   | Begin by navigating to the <b>Revoke Direct Deposits</b> page.                                                                                                    |
|      | Click the <b>Student Financials</b> link.<br>▷ Student Financials                                                                                                  |
| 2.   | Click the Charges and Payments link.<br>▶ Charges and Payments                                                                                                    |
| 3.   | Click the Inactivate Direct Deposit (UM) link.<br>Inactivate Direct Deposit (UM)                                                                                   |
| 4.   | You will need to know the <b>Student ID</b> in order to revoke their direct deposit enrollment.                                                                    |
|      | Enter the Student ID and click the <b>Search</b> button.                                                                                                    |
| 5.   | The <b>Direct Deposit Revocation</b> page will allow you to revoke a student's direct deposit agreement.                                                           |
|      | <i>Note:</i> Direct Deposit Revocation is used on an exception basis when the student has invalid banking information or is no longer eligible for direct deposit. |
| 6.   | Click the <b>Revoke Consent</b> option.                                                                                                    |
| 7.   | The direct deposit revocation is not completed until you save your transaction.                                                                                    |
|      | Click the Save button.                                                                                                    |
| 8.   | Congratulations! You have successfully revoked a student's direct deposit agreement! <b>End of Procedure.</b>                                                      |